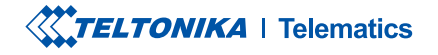

# **TAT140**

Asset Tracker PLUS LTE

**Quick Manual v1.6** 

### **CONTENT**

| Know your device                      |
|---------------------------------------|
| Set up your device4                   |
| PC Connection (Windows)5              |
| How to install USB drivers (Windows)5 |
| Configuration                         |
| Quick SMS configuration               |
| MOUNTING RECOMMENDATIONS              |
| LED indications                       |
| Basic characteristics                 |
| Safety information                    |
| Certification and Approvals           |
| Warranty                              |
| Warranty disclaimer                   |

TELTONIKA | Telematics

3

### **KNOW YOUR DEVICE**

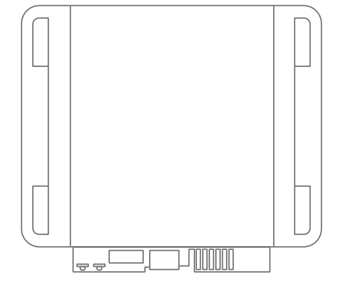

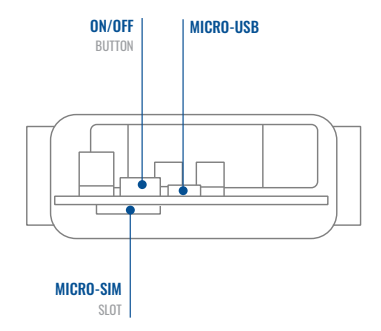

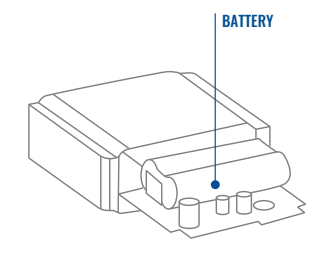

### **SET UP YOUR DEVICE** How to insert micro-sim card and connect the battery

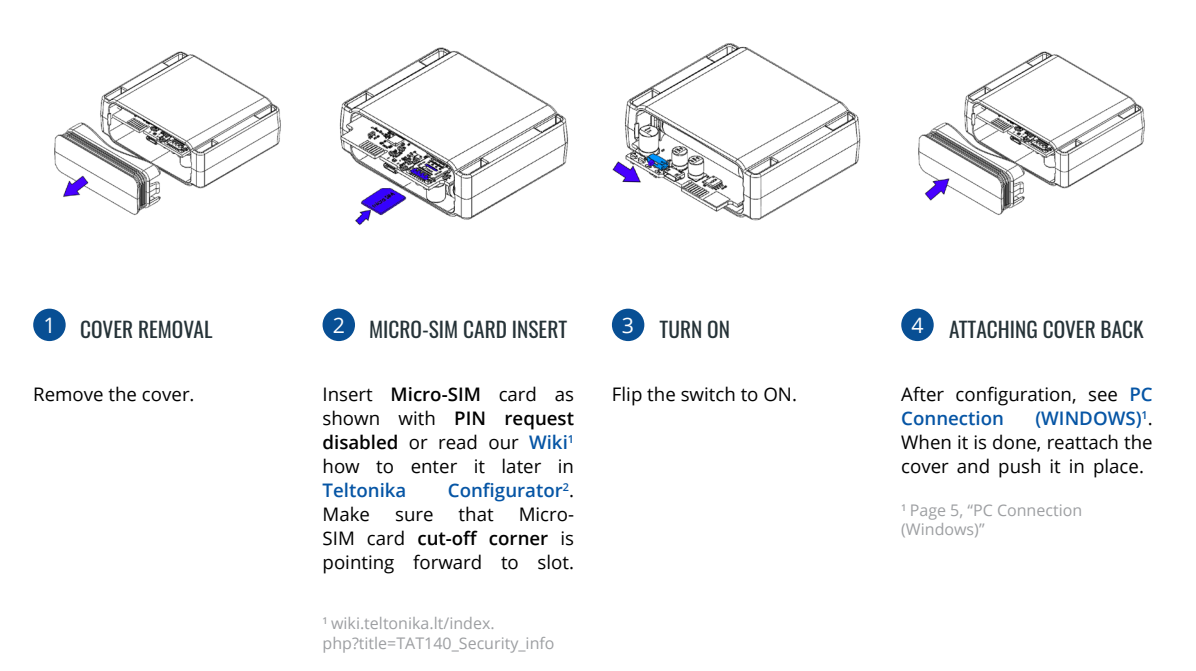

<sup>2</sup> wiki.teltonika.lt/view/Teltonika\_ Configurator

**TELTONIKA** | Telematics

## **PC CONNECTION (WINDOWS)**

- 1. Power-up TAT140 device. LED should start blinking, see "LED indications"1.
- 2. Connect your device to computer using Micro-USB cable:
  - You will need to install USB drivers, see "How to install USB Drivers (WINDOWS)"<sup>2</sup>
- 3. You are now ready to use the device on your computer.

<sup>1</sup> Page 11 "LED indications"

<sup>2</sup> Page 5, "PC Connection (Windows)"

# HOW TO INSTALL USB DRIVERS (WINDOWS)

- 1. Please download COM port drivers from here<sup>1</sup>.
- 2. Extract and run TeltonikaCOMDriver.exe.
- 3. Click Next in driver installation window.
- 4. In the following window click Install button.
- 5. Setup will continue installing the driver and eventually the confirmation window will appear. Click **Finish** to complete the setup.

<sup>1</sup> wiki.teltonika-gps.com/images/d/d0/TeltonikaCOMDriver.zip

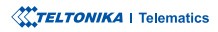

### **CONFIGURATION**

At first TAT140 device will have default factory settings set. These settings should be changed according to the users needs. Main configuration can be performed via Teltonika Configurator<sup>1</sup> software. Get the latest Configurator version from here<sup>2</sup>. Configurator operates on Microsoft Windows OS and uses prerequisite MS .NET Framework. Make sure you have the correct version installed.

<sup>1</sup> wiki.teltonika-gps.com/view/Teltonika\_Configurator

<sup>2</sup> wiki.teltonika-gps.com/view/Teltonika\_Configurator\_versions

#### **MS .NET REQUIREMENTS**

| Operating system | MS .NET Framework version | Version       | Links                          |
|------------------|---------------------------|---------------|--------------------------------|
| Windows Vista    |                           |               |                                |
| Windows 8.1      | MS .NET Framework 4.6.2   | 32 and 64 bit | www.microsoft.com <sup>1</sup> |
| Windows 10       |                           |               |                                |

<sup>1</sup> dotnet.microsoft.com/en-us/download/dotnet-framework

| Language                |                  | •  |
|-------------------------|------------------|----|
| Language                |                  |    |
| English (United States) | Русский (Россия) |    |
|                         |                  |    |
|                         |                  | († |
|                         |                  |    |

Downloaded Configurator will be in compressed archive. Extract it and launch Configurator.exe. After launch software language can be changed by clicking in the right bottom corner.

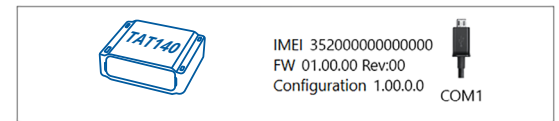

Configuration process begins by pressing on connected device.

| ***                    | 📥 Load from device                  | Seve to device                   | Update firmware                     | Reset configuration                    |                                             | IMEI 352093000777757                    |
|------------------------|-------------------------------------|----------------------------------|-------------------------------------|----------------------------------------|---------------------------------------------|-----------------------------------------|
| TELTONIKA              | b Load from file                    | Save to file                     | Read records                        | C Reboot device                        |                                             | PW 010501 Rev:00<br>Configuration 19:00 |
| Status                 | Device Info                         |                                  |                                     |                                        |                                             |                                         |
| Security               | Device Name                         | Last Start Time                  | Power Voltage                       | Ext Storage (used/total)               | Battery Voltage                             | •                                       |
| System                 | FM8120                              | 24/05/2018 13:51:16              | 12197 eV.                           | 4 / 122 M8 format                      | 4028 mil.                                   |                                         |
| 6985                   | Distance Version<br>03.05/01 Rev100 | 24/05/2018 14:08:44              | Device IMEI<br>352093000777757      | Device Uptime<br>10:17:27              | Internal Battery Status<br>Not Charging 91% |                                         |
| Data Acquisition       | (2055.104)                          | 20100                            | 100.046                             | Montesana                              |                                             |                                         |
| SMS \ Call Settings    |                                     | 0.94 810                         | 10110                               | Plantenia CP                           |                                             |                                         |
| GSM Operators          | GNSS Status                         | Satellites                       | Location                            |                                        |                                             |                                         |
| Features               | Module Status GNSS Pa<br>ON 1056    | diets GPS BeiDon                 | u Latitude/Longit<br>54.6679017, 25 | ale Atstude HDOP<br>2553533 195.5 1.57 |                                             |                                         |
| Accelerometer Features | Fix Status Fix Time                 | GLONASS Galler                   | speed                               | Angle PDOP                             |                                             |                                         |
| Auto Geofence          | Fix 000005                          | 0 0                              | 0 kmph                              | 319.7* 1.81                            |                                             |                                         |
| Manual Geonetice       |                                     | Total Satellites Satellit<br>0 6 | tes in Use                          |                                        |                                             |                                         |
| ing ( Cooneir          |                                     |                                  |                                     |                                        |                                             |                                         |
| Burdwick (0            |                                     |                                  |                                     |                                        |                                             |                                         |
| Bullou Lki             |                                     |                                  |                                     |                                        |                                             |                                         |
| 10                     |                                     |                                  |                                     |                                        |                                             |                                         |
| 080 8                  |                                     |                                  |                                     |                                        |                                             |                                         |
| ENCAN .                |                                     |                                  |                                     |                                        |                                             |                                         |
|                        |                                     |                                  |                                     |                                        |                                             |                                         |
|                        |                                     |                                  |                                     |                                        |                                             |                                         |
|                        |                                     |                                  |                                     |                                        |                                             |                                         |
|                        |                                     |                                  |                                     |                                        |                                             |                                         |

After connection to Configurator Status window will be displayed.

Various **Status window**<sup>1</sup> tabs display information about **GNSS**<sup>2</sup>, **GSM**<sup>3</sup>, **I/O**<sup>4</sup>, **Maintenance**<sup>5</sup> and etc. TAT140 has one user editable profile, which can be loaded and saved to the device. After any modification of configuration the changes need to be saved to device using **Save to device** button. Main buttons offer following functionality:

- Load from device loads configuration from device.
- Save to device saves configuration to device.
- Load from file loads configuration from file.
- Save to file saves configuration to file.
- **Update firmware** updates firmware on device.
- **Read records** reads records from the device.
- Reboot device restarts device.
- **Reset configuration** sets device configuration to default.

Most important configurator section is **GPRS** – where all your server and **GPRS settings**<sup>6</sup> can be configured and **Data Acquisition**<sup>7</sup> – where data acquiring parameters can be configured. More details about TAT140 configuration using Configurator can be found in our Wiki<sup>8</sup>.

<sup>1</sup> wiki.teltonika-gps.com/view/TAT140\_Status\_info

- <sup>2</sup> wiki.teltonika-gps.com/view/TAT140\_Status\_info#GNSS\_Info
- <sup>3</sup> wiki.teltonika-gps.com/view/TAT140\_Status\_info#GSM\_Info
- <sup>4</sup> wiki.teltonika-gps.com/view/TAT140\_Status\_info#I.2FO\_Info
- <sup>5</sup> wiki.teltonika-gps.com/view/TAT140\_Status\_info#Maintenance
- <sup>6</sup> wiki.teltonika-gps.com/index.php?title=TAT140\_GPRS\_settings
- <sup>7</sup> wiki.teltonika-gps.com/index.php?title=TAT140\_Data\_acquisition\_ settings

<sup>8</sup> wiki.teltonika-gps.com/index.php?title=TAT140\_Configuration

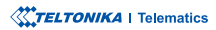

## **QUICK SMS CONFIGURATION**

Default configuration has optimal parameters present to ensure best performance of track quality and data usage. Quickly set up your device by sending this SMS command to it:

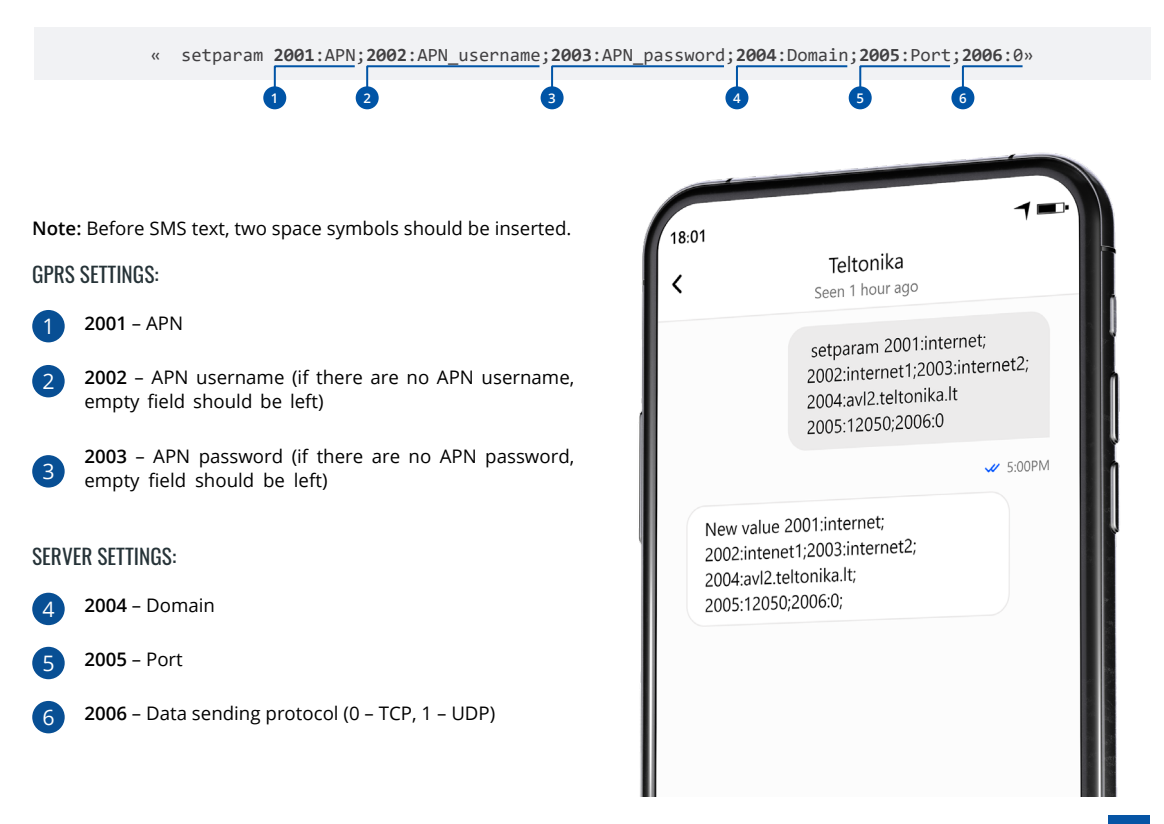

#### **DEFAULT CONFIGURATION SETTINGS**

MOVEMENT AND IGNITION DETECTION:

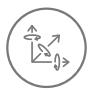

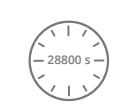

•

STOP IF:

VEHICLE MOVEMENT will be detected by accelerometer

28800 Seconds passes

DEVICE MAKES A RECORD ON MOVING IF ONE OF THESE EVENTS HAPPEN:

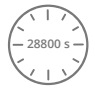

28800 Seconds passes

Time intervals and default I/O elements can be changed by using Teltonika Configurator<sup>1</sup>.

DEVICE MAKES A RECORD ON

1 wiki.teltonika-gps.com/view/Teltonika\_Configurator

#### **IMPORTANT CONFIGURATION NOTES**

| Server Settings |     |
|-----------------|-----|
| Domain          |     |
| Port            | 0 🌩 |
| Protocol        |     |
| ТСР             | UDP |
| Test Connection |     |

We strongly recommend testing the network connection from device to the server before adjusting TAT140 configuration to your needs. Use the following steps to perform this test:

- Configure these parameters: APN, server Domain and server Port;
- Save configuration to the device by clicking on a Save to device button;
- Initiate connection by pressing the Test Connection button.

At this point, TAT140 will create one high-priority record and initiate connection to the server immediately.

If connection was not initiated, it can mean any of the following:

- Improperly inserted SIM Card
- Incorrect values are set to these fields: APN, Domain or Port;
- GPRS functionality disabled by GSM provider;
- No GSM coverage;
- Server cannot be reached.

Try solving this problem before proceeding with further device configuration.

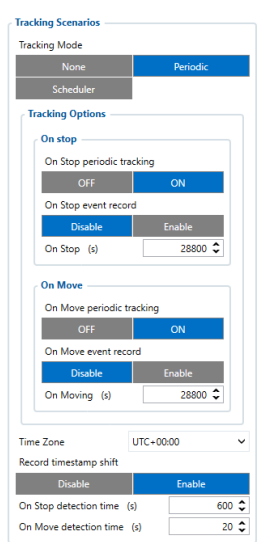

On Stop periodic tracking - enable or disable periodic data sending when device is On Stop. Device will generate and send normal record with event ID 0 and movement AVL ID 240 with a value of 0.

On Stop event record enable or disable record sending when device switches tracking scenario from On Move to On Stop. To trigger this event On Stop detection time timer needs to reach set value. Once event is triggered GNSS module will wake up and obtain GNSS fix. Record will have AVL event 240 with a value of 4 that means "Movement event - On Stop".

#### On Move periodic tracking -

enable or disable periodic data sending when device is On Move. Device will generate and send normal record with event ID 0 and movement AVL ID 240 with a value of 1.

**On Move event record** - enable or **disable** record sending when device switches tracking scenario from On Stop to On Move. To trigger this event **On Move detection time** timer needs to reach set value. Once event is triggered device will wake up and will trigger one of two records:

1 - if last record did not have a GNSS fix, GNSS module will be turned on and fix obtained.

2 - if last record had a valid GNSS fix, GNSS module will not be turned on and record will contain last good coordinates.

**On Stop detection time (s)** configurable amount of time until device switches to On Stop periodic tracking. Device needs to

be stationary for configured amount of time to change state. Movement interrupts will reset this timer.

**On Move detection** time (s) configurable amount of time until device switches to On Move periodic tracking. Instant movement will not change tracking scenario to On Move. Device needs to be interrupted **at least once every 5 seconds** during the configured time to change tracking scenario to On Move.

#### MAIN RULES OF SETTING SCHEDULE

| oking Mode                                                                                    |                                                              |     |                                                  |                                                  |                                                           |                                                          |                                                  |                                                           |
|-----------------------------------------------------------------------------------------------|--------------------------------------------------------------|-----|--------------------------------------------------|--------------------------------------------------|-----------------------------------------------------------|----------------------------------------------------------|--------------------------------------------------|-----------------------------------------------------------|
|                                                                                               |                                                              |     |                                                  |                                                  |                                                           |                                                          |                                                  |                                                           |
|                                                                                               | Scheduler                                                    |     |                                                  |                                                  |                                                           |                                                          |                                                  |                                                           |
| me Zone                                                                                       |                                                              |     |                                                  |                                                  |                                                           | UTC+00                                                   | 100                                              |                                                           |
| ecord timestamp                                                                               | hit.                                                         |     |                                                  |                                                  |                                                           |                                                          |                                                  |                                                           |
|                                                                                               |                                                              |     |                                                  |                                                  |                                                           |                                                          |                                                  |                                                           |
| In Stop detection t                                                                           | ime (0                                                       |     |                                                  |                                                  |                                                           |                                                          |                                                  | 600 🗘                                                     |
| In Move detection                                                                             | time (s)                                                     |     |                                                  |                                                  |                                                           |                                                          |                                                  | 20 5                                                      |
| heduler                                                                                       |                                                              |     |                                                  |                                                  |                                                           |                                                          |                                                  |                                                           |
| heduler<br>Day of the Week                                                                    | Records per day                                              |     | 1st                                              | 2nd                                              | 3rd                                                       | 411                                                      | 565                                              | 6th                                                       |
| heduler<br>Day of the Work<br>Monday                                                          | Records per day                                              | ~   | tst<br>1200                                      | 2nd<br>1200                                      | 3rd<br>12:00                                              | 4th<br>1200                                              | 5e8<br>12:00                                     | 6th<br>12:00                                              |
| iheduler<br>Day of the Work<br>Monday<br>Tuesday                                              | Records per day                                              | •   | 1se<br>1200<br>1200                              | 2nd<br>12:00<br>12:00                            | 3rd<br>1200<br>1200                                       | 4h<br>1200<br>1200                                       | 5eh<br>1200<br>1200                              | 6th<br>12:00<br>12:00                                     |
| Ihedalor<br>Day of the Wirek<br>Monday<br>Tuesday<br>Wedneoday                                | Records per day<br>1<br>1                                    | ~ ~ | 1xe<br>12:00<br>12:00<br>12:00                   | 2nd<br>12:00<br>12:00<br>12:00                   | 3rd<br>1200<br>1200<br>1200                               | 49h<br>12:00<br>12:00<br>12:00                           | 545<br>12:00<br>12:00<br>12:00                   | 60h<br>12:00<br>12:00<br>12:00                            |
| Shedaller<br>Day of the Work<br>Monday<br>Tuesday<br>Wedneoday<br>Thursday                    | Records per day                                              |     | 1x0<br>12:00<br>12:00<br>12:00<br>12:00          | 2nd<br>12:00<br>12:00<br>12:00                   | 3rd<br>1200<br>1200<br>1200<br>1200                       | 4th<br>12:00<br>12:00<br>12:00<br>12:00                  | 545<br>12:00<br>12:00<br>12:00<br>12:00          | 605<br>12:00<br>12:00<br>12:00                            |
| Anduler<br>Day of the Work<br>Monday<br>Tuesday<br>Wednesday<br>Thurnday<br>Friday            | Peccerls per day<br>1<br>1<br>1<br>1<br>1<br>1               |     | 1x1<br>12:00<br>12:00<br>12:00<br>12:00<br>12:00 | 2nd<br>1200<br>1200<br>1200<br>1200<br>1200      | Sed<br>1200<br>1200<br>1200<br>1200<br>1200               | 46<br>12:00<br>12:00<br>12:00<br>12:00<br>12:00          | 5th<br>1200<br>1200<br>1200<br>1200<br>1200      | 60h<br>12:00<br>12:00<br>12:00<br>12:00                   |
| Anduler<br>Day of the Work<br>Monday<br>Tuesday<br>Wedneoday<br>Diumday<br>Friday<br>Seturday | Records per day<br>1<br>1<br>1<br>1<br>1<br>1<br>1<br>1<br>1 |     | 1200<br>1200<br>1200<br>1200<br>1200<br>1200     | 2nd<br>12:00<br>12:00<br>12:00<br>12:00<br>12:00 | 3rd<br>12:00<br>12:00<br>12:00<br>12:00<br>12:00<br>12:00 | 4m<br>12:00<br>12:00<br>12:00<br>12:00<br>12:00<br>12:00 | 54%<br>12:00<br>12:00<br>12:00<br>12:00<br>12:00 | 605<br>12:00<br>12:00<br>12:00<br>12:00<br>12:00<br>12:00 |

- Intervals between different times must be at least 6 minutes;
- Days of the week must be selected and highlighted for the device to send records according to the set schedule.

More details about device configuration using Teltonika Configurator can be found in the Teltonika wiki knowledge base wiki.teltonika-gps.com

### MOUNTING RECOMMENDATIONS

We recommend mounting the TAT140 in such a way that the GNSS antenna is pointed at the sky and the device itself is not covered by various obstructions that would interfere with the reception of the GNSS fix.

### **LED INDICATIONS**

#### **STATUS LED INDICATIONS**

| BEHAVIOUR     | MEANING                               |
|---------------|---------------------------------------|
| On            | Start-up and self-tests               |
| Off           | Device is in sleep mode or turned off |
| Blink every 5 | Device is working, modem turned       |

5 Device is working, modem turned on.

### **BASIC CHARACTERISTICS**

#### PRODUCT

Model name

seconds

TAT140-QJIB0

#### MODULE

| Name       | Quectel EG915U-EU with Teltonika<br>TM2500 |
|------------|--------------------------------------------|
| Technology | LTE Cat 1/GSM/GPRS/GNSS/<br>Bluetooth      |

#### GNSS

| GNSS                 | GPS, GLONASS, GALILEO, BEIDOU |
|----------------------|-------------------------------|
| Receiver             | 33 channel                    |
| Tracking sensitivity | -165 dBM                      |
| Position accuracy    | < 2.5 CEP                     |

#### CELLUAR

| Technology     | LTE CAT 1, GSM                                    |
|----------------|---------------------------------------------------|
| 2G bands       | B2/B3/B5/B8                                       |
| 4G bands       | LTE-FDD B1/B3/B5/B7/B8/B20/B28                    |
|                | LTE: LTE FDD : Max 10Mbps (DL)/<br>Max 5Mbps (UL) |
| Data transfer  | GSM: GPRS: Max 85.6Kbps (DL)/Max<br>85.6Kbps (UL) |
|                | Class 5 for GSM900: 32.63 dBm                     |
| Transmit Dowor | Class 3 for DCS1800: 30.08 dBm                    |
| Transmit Fower | Class 3 for LTE-FDD: 24.38 dBm                    |
|                | Bluetooth LE: 6.6 dBm                             |
| Data support   | SMS (Text)                                        |

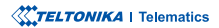

#### POWER

|                     | Extremely low self-discharge     |
|---------------------|----------------------------------|
|                     | Li-SOCl2 swappable battery, 7,2V |
| Input voltage range | 2200mAh (10,8V 2200mAh version   |
|                     | available)                       |
|                     | Non-Rechargeable                 |

#### BLUETOOTH

| Specification            | Bluetooth 4.2 + LE                                                                                        |
|--------------------------|----------------------------------------------------------------------------------------------------|
| Supported<br>peripherals | ELA Temperature, Humidity,<br>Movement and Magnet sensors,<br>EYE sensor, Universal BLE sensor<br>support |

#### PHYSICAL SPECIFICATION

| Dimensions | 78 x 63 x 28 mm (L x W x H) |
|------------|-----------------------------|
| Weight     | 119g                        |

#### INTERFACE

| GNSS antenna     | Internal High Gain           |
|------------------|------------------------------|
| Cellular antenna | Internal High Gain           |
| USB              | 2.0 Micro-USB                |
| LED indication   | 1 status LED lights          |
| SIM              | Micro-SIM                    |
| Memory           | 128 MB internal flash memory |

#### **OPERATING ENVIRONMENT**

| Operating<br>temperature                                                                                       | -20 °C to +60 °C                                                                                                    |
|----------------------------------------------------------------------------------------------------|----------------------------------------------------------------------------------------------------|
| Ingress Protection<br>Rating                                                                                   | IP68                                                                                                    |
| Battery discharge<br>temperature                                                                               | -55 °C to +60 °C                                                                                                    |
| Battery storage<br>temperature                                                                                 | Recommended max. 30°C                                                                                                    |
| FEATURES                                                                                                    |                                                                                                    |
| Sensors                                                                                                    | Accelerometer                                                                                                    |
|                                                                                                    |                                                                                                    |
| Sleep modes                                                                                                    | Single custom sleep mode                                                                                                    |
| Sleep modes<br>Configuration and<br>firmware update                                                            | Single custom sleep mode<br>FOTA Web, Teltonika Configurator<br>(USB)                                                                            |
| Sleep modes<br>Configuration and<br>firmware update<br>SMS                                                     | Single custom sleep mode<br>FOTA Web, Teltonika Configurator<br>(USB)<br>Configuration, Events, Debug                                            |
| Sleep modes<br>Configuration and<br>firmware update<br>SMS<br>GPRS commands                                    | Single custom sleep mode<br>FOTA Web, Teltonika Configurator<br>(USB)<br>Configuration, Events, Debug<br>Configuration, Debug                    |
| Sleep modes<br>Configuration and<br>firmware update<br>SMS<br>GPRS commands<br>Time<br>Synchronization         | Single custom sleep mode<br>FOTA Web, Teltonika Configurator<br>(USB)<br>Configuration, Events, Debug<br>Configuration, Debug<br>GNSS, NITZ, NTP |
| Sleep modes Configuration and firmware update SMS GPRS commands Time Synchronization CERTIFICATION & APPROVALS | Single custom sleep mode<br>FOTA Web, Teltonika Configurator<br>(USB)<br>Configuration, Events, Debug<br>Configuration, Debug<br>GNSS, NITZ, NTP |

Hereby, TELTONIKA TELEMATICS, UAB declares that the radio equipment type Asset Tracker Plus is in compliance with the UK Radio Equipment Regulations SI 2017:1206.

## **SAFETY INFORMATION**

This message contains information on how to operate TAT140 safely. By following these requirements and recommendations, you will avoid dangerous situations. Please read these instructions carefully and follow them strictly before operating the device!

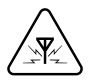

#### INTERFERENCE

All wireless devices are sensitive to electromagnetic interference, as a result wireless devices might affect the performance of each other.

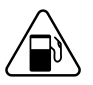

Be cautious near flammable materials and liquids

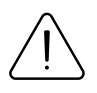

#### USE ONLY ORIGINAL BATTERIES

Using uncertified manufacturer or different type batteries may cause the device to malfunction or even explode

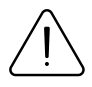

Do not attempt to charge the batteries. Doing so will void the warranty and may cause an explosion.

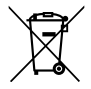

Battery should not be disposed of with general household waste. Bring damaged or worn-out batteries to your local recycling center or dispose them to battery recycle bin found in stores.

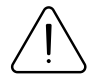

#### OPERATE THE DEVICE IN SUITABLE CONDITIONS

Comply with local traffic laws, do not operate the device with your hands while driving. Your safety is of utmost importance when you drive.

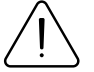

The programming must be performed using a PC with autonomic power supply.

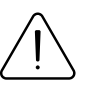

#### USE BATTERIES SAFELY

Protect batteries from moisture. Avoid extensive operation at high temperatures.

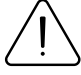

#### OTHER

In order to prevent device from mechanical damage it is advisable to transport it in a shock-resistant packaging. If device stopped working properly regardless of the settings only a qualified specialist can help. It is recommended to contact your local seller or your UAB Teltonika Telematics manager in such a case.

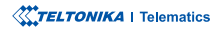

### **CERTIFICATION AND APPROVALS**

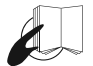

This sign on the package means that it is necessary to read the User's Manual before your start using the device. Full User's Manual version can be found in our Wiki<sup>1</sup>.

1 wiki.teltonika-gps.com/index.php?title=TAT140

Hereby, Teltonika declare under our sole responsibility that the above described product is conformity with the relevant Community harmonization: European Directive 2014/53/EU (RED).

-- Refer to Article 10(2). Manufacturers shall ensure that radio equipment shall be so constructed that it can be operated in at least one Member State without infringing applicable requiremensts on the use of radio spectrum. (Add the following description)

#### **CHECK ALL CERTIFICATES**

#### All newest certificates may be found in our Wiki<sup>2</sup>.

<sup>2</sup> wiki.teltonika-gps.com/view/TAT140\_Certification\_%26\_Approvals

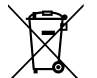

This sign on the package means that all used electronic and electric equipment should not be mixed with general household waste.

### WARRANTY

We guarantee our products 24-month warranty<sup>1</sup> period. All batteries carry a 6-month warranty period. Post-warranty repair service for products is not provided. If a product stops operating within this specific warranty time, the product can be:

- Repaired
- Replaced with a new product
- · Replaced with an equivalent repaired product fulfilling the same functionality
- · Replaced with a different product fulfilling the same functionality in case of EOL for the original product

<sup>1</sup> Additional agreement for an extended warranty period can be agreed upon separately.

### WARRANTY DISCLAIMER

- Customers are only allowed to return products as a result of the product being defective, due to order assembly or manufacturing fault.
- Products are intended to be used by personnel with training and experience.
- Warranty does not cover defects or malfunctions caused by accidents, misuse, abuse, catastrophes, improper maintenance
  or inadequate installation not following operating instructions (including failure to heed warnings) or use with equipment
  with which it is not intended to be used.
- Warranty does not apply to any consequential damages.
- Warranty is not applicable for supplementary product equipment (i. e. PSU, power cables, antennas) unless the accessory is defective on arrival.
- More information on what is RMA<sup>1</sup>

1 wiki.teltonika-gps.com/view/RMA\_guidelines

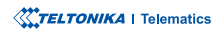